Stáhněte a dále použijte aplikaci SekoWeb (Google play / App Store) nebo využijte webové rozhraní www.sekoweb.com. Pro možnost registrace nové stanice je třeba nejprve vytvořit účet bazénáře (koncového uživatele) ve službě SekoWeb tak, aby nově přidané stanice byly registrovány pod skupinu (OWNER ID: CZE90920VAGNER), čímž bude zajištěno správné zaregistrování jednotky a případně i umožněna vzdálená technická podpora ze strany Vágner Pool.

PRO REGISTRACI NOVÉHO ÚČTU JE TŘEBA KONTAKTOVAT ZÁSTUPCE FIRMY VÁGNER POOL A UVÉST POŽADOVANÝ REGISTRAČNÍ ÚDAJ (EMAILOVOU ADRESU), NA KTERÝ PŘIJDE NÁSLEDNĚ POZVÁNKA DO SLUŽBY SEKOWEB. Kontakt: sekoweb@vagnerpool.com

Telefon: +420733753231

V předchozí verzi rozhraní bylo možné zřídit účet přímo, což bohužel již nyní **NENÍ MOŽNÉ**. Z toho důvodu je nutné provést předchozí bod, resp. kontaktovat podporu Vágner Pool s uvedením emailové adresy.

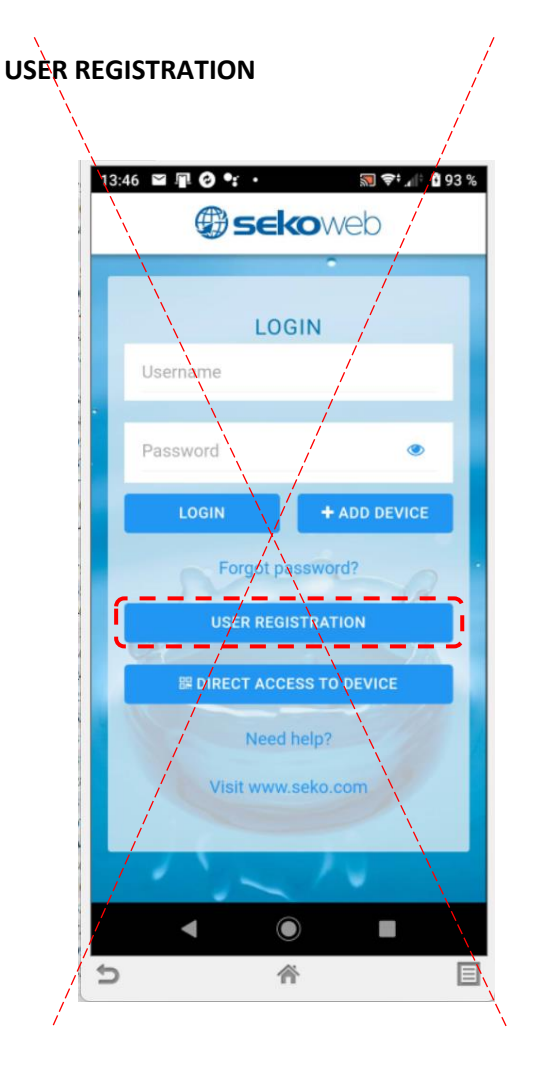

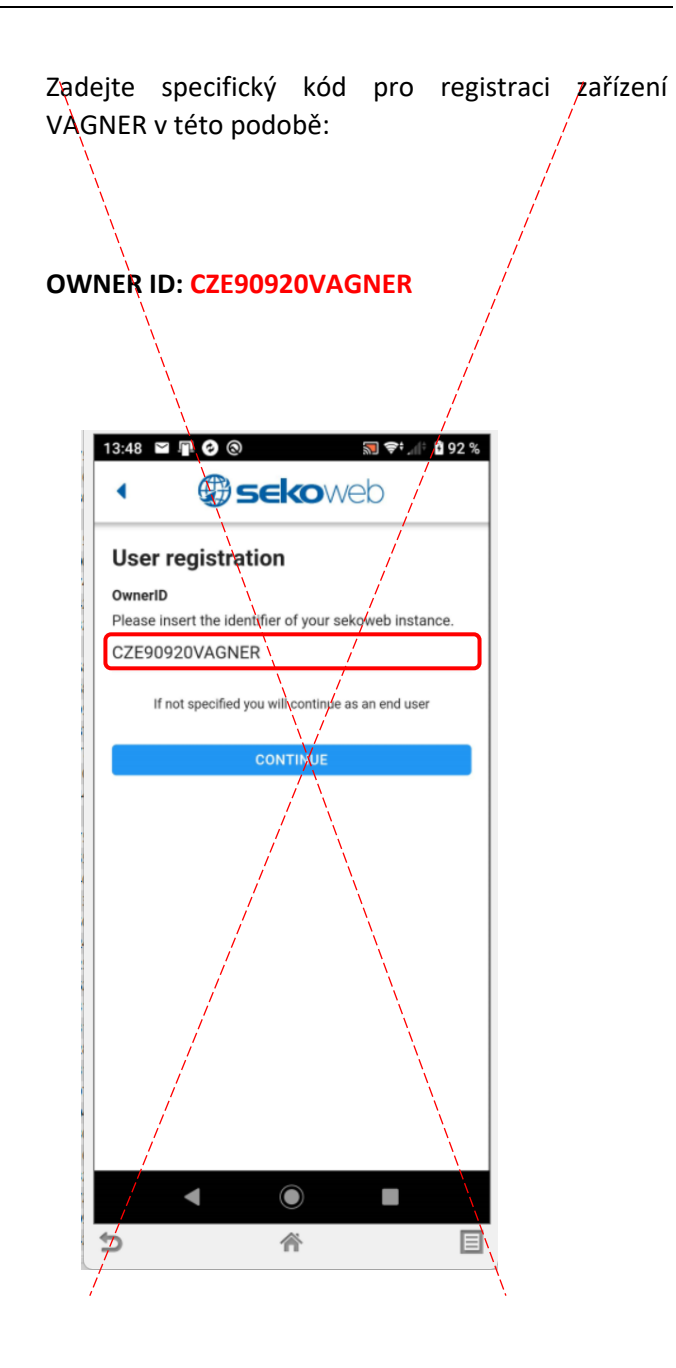

Zvolte si své přihlašovací jméno (email) a heslø, kterým se budete do systému přihlašovat.

Email:

Password / Heslo: Confirm password / Potvrďte heslo:

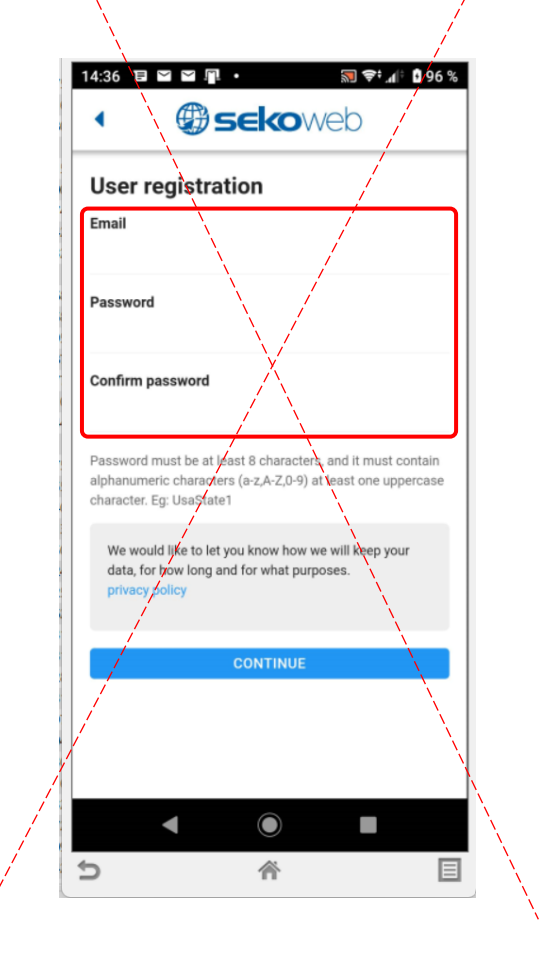

Pro přímý přístup využijte integrovanou Wifi ve stanici (SSID: KOMMSPOT-XXXXX).

DIRECT ACCESS TO DEVICE

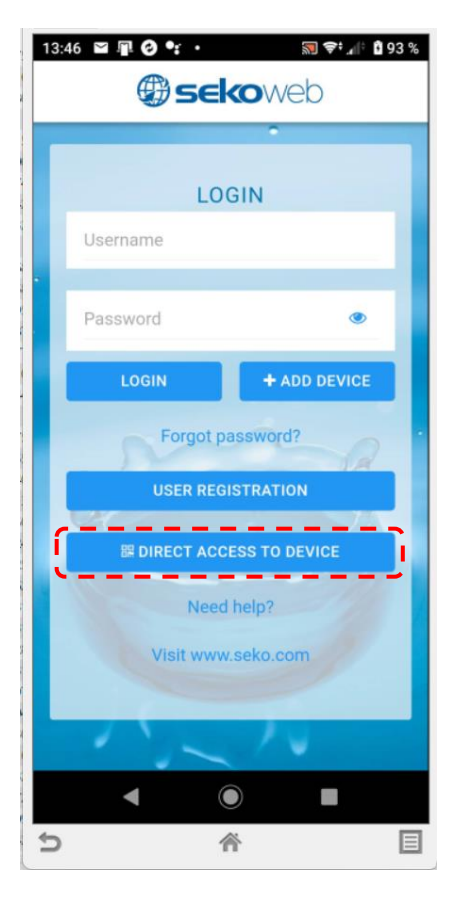

Kamerou chytrého telefonu načtěte QR kód na boční straně stanice a potvrďte přímé připojení přes Wifi síť KOMMSPOT-XXXXXX.

Heslo pro přihlášení k Wifi síti: 12345678

| 15:38 🔛 🗠         | 0                                                       | 🔝 😪† 46 📶 🖬 99 % |
|-------------------|---------------------------------------------------------|------------------|
|                   | () seko                                                 | veb              |
|                   |                                                         |                  |
|                   | LOGIN                                                   |                  |
| premys            | l.hosek@vagner                                          | pool.com         |
| Zaříze<br>s aplil | ení, které chcet<br>kací Seko Web                       | e používat       |
| (Þ                | KOMMSPOT-B73<br>Připojeno, není<br>k dispozici internet | FC4              |
|                   | ZRUŠ                                                    | IT PŘIPOJIT      |
|                   |                                                         | O DEVICE         |
|                   |                                                         |                  |
|                   |                                                         | .com             |
|                   |                                                         |                  |
| -                 | ۲                                                       |                  |
| 5                 | 斧                                                       |                  |

## **APLIKACE SEKOWEB:**

Zadejte defaultní přihlašovací údaje pro přihlášení ke stanici:

## ADMIN

PIN: 0000

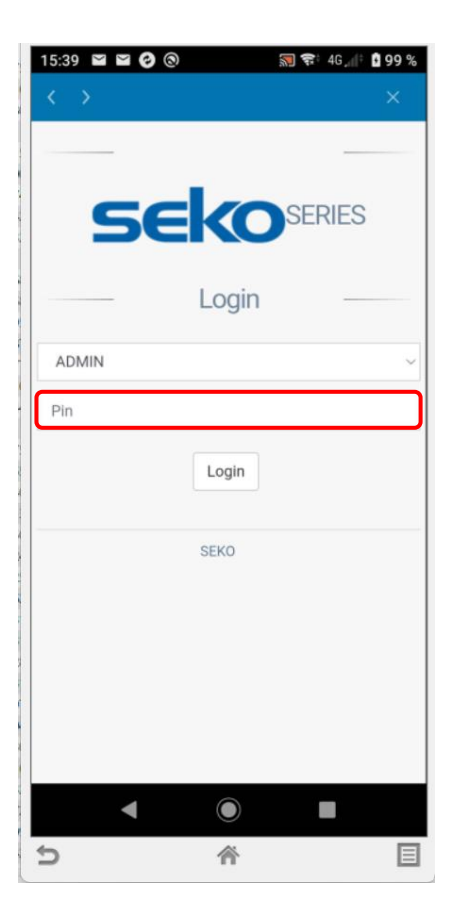

## WEBOVÉ ROZHRANÍ - PROHLÍŽEČ:

Alternativou je použití **webového prohlížeče** a zadání IP adresy **192.168.3.1** pro přímé připojení k webové službě Wifi modulu. **(DOPORUČENÍ – VYPNĚTE SI MOBILNÍ DATA)** 

Defaultní přihlašovací údaje pro přihlášení ke stanici:

## ADMIN

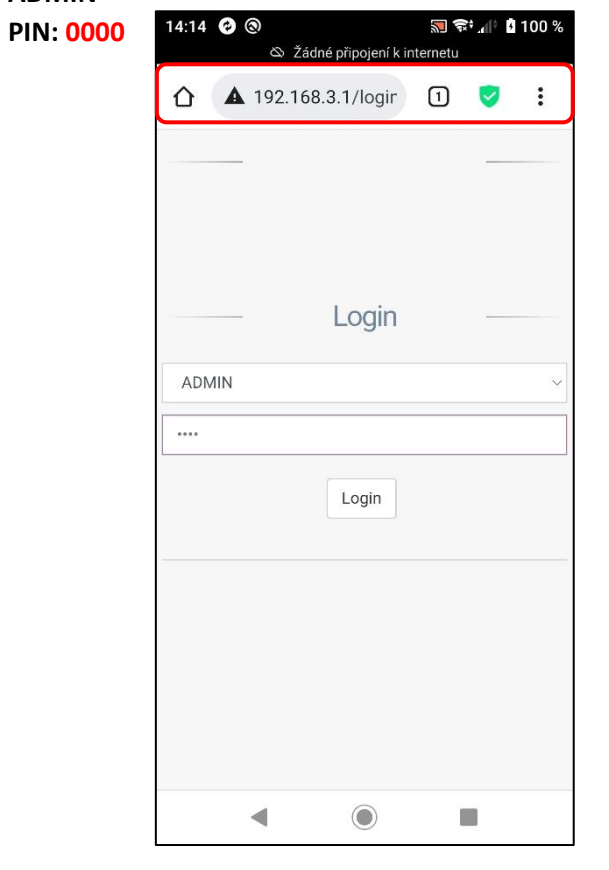

Náhled webového rozhraní lokálního přístupu Wifi připojení přes síť KOMMSPOT-XXXXXX.

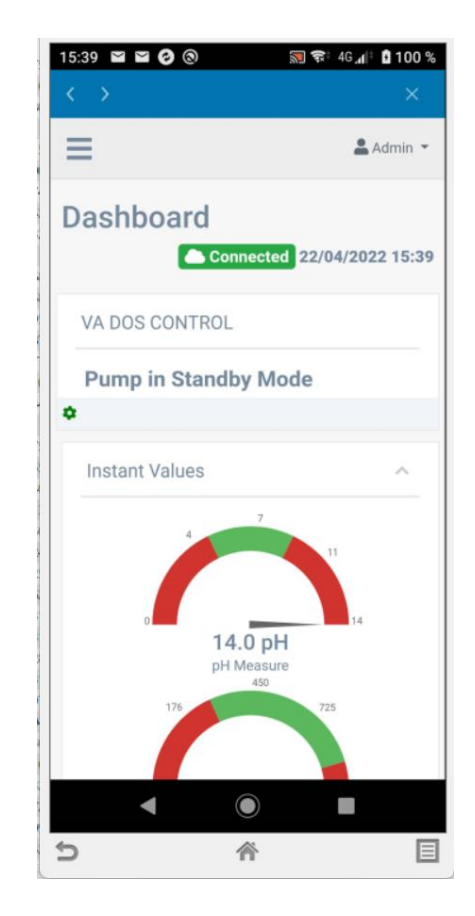

Nabídka z menu – pro nastavení externí komunikace přístupu přes internet je nutné zadat parametry již existující Wifi sítě s připojením k internetu. Rovněž je možné v této nabídce upravit parametry přímé Wifi komunikace (Wifi server v dávkovací stanici - WLan).

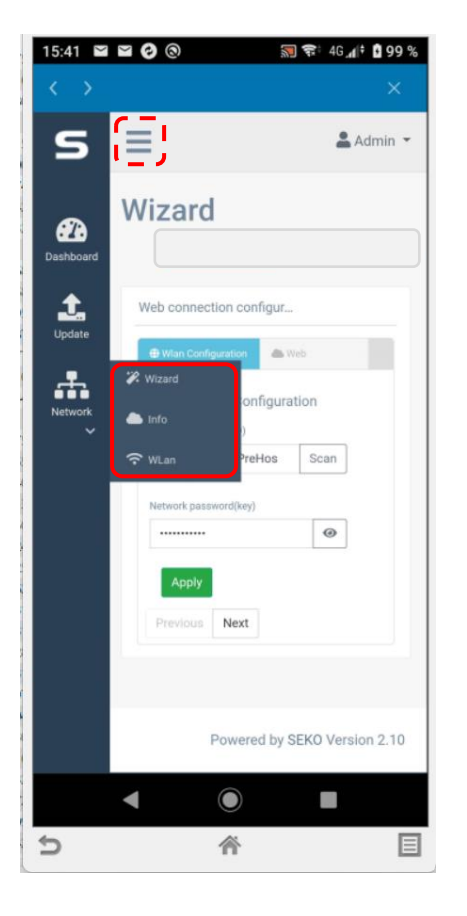

Název existující místní Wifi sítě vč. hesla zadejte ručně nebo využijte průvodce nastavením – **"SCAN"** (přehled dostupných Wifi sítí s přístupem na internet).

Network name SSID / Název sítě SSID: Network password (key) / Heslo sítě (klíč):

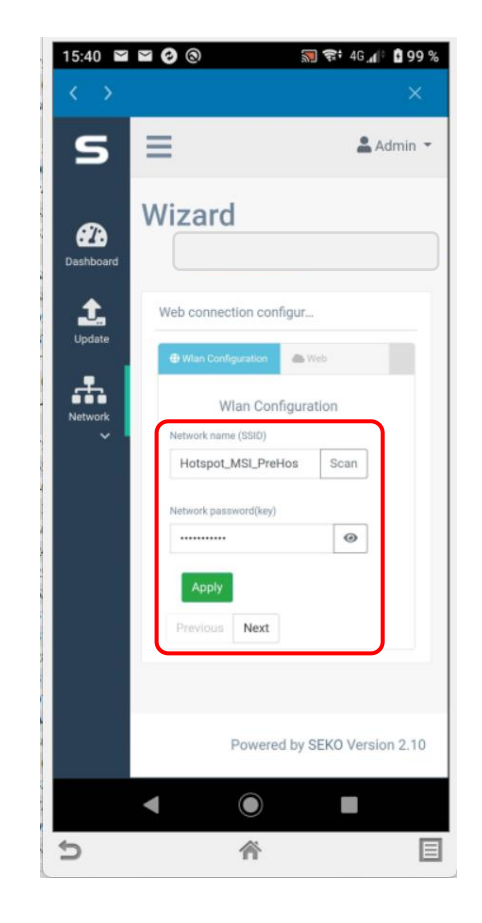

Úspěšné připojení dávkovací stanice k internetu je signalizováno textem "CONNECTED" v horní části a načtením aktuálního data a času. Tím je stanice připojena k internetu a je možné ji dále registrovat do webové služby SekoWeb. V tomto bodě, je-li stanice připojena k internetu, je podbarvení stavu ORANŽOVÉ.

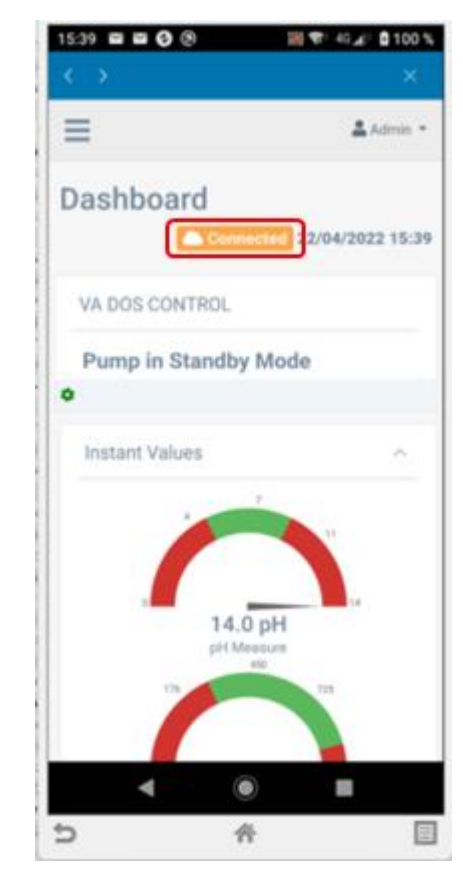

Pro přidání stanice se přihlaste k Vašemu účtu, který jste registrovali v předchozích krocích, a to buď přes SekoWeb aplikaci nebo na webovém rozhraní <u>www.sekoweb.com</u>,

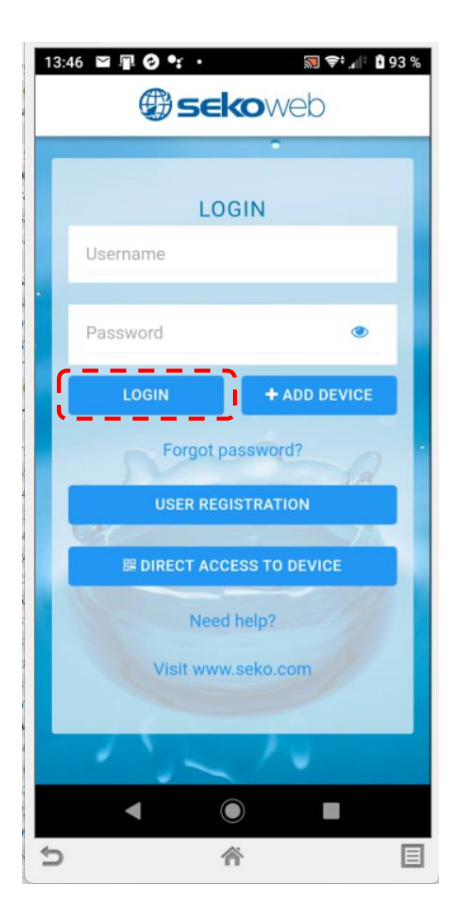

Po přihlášení zvolte v hlavní nabídce "+ Add device" (+ Přidat zařízení) a doplňte sériové číslo ze štítku na boční straně dávkovací stanice (Device Serial Number) ve tvaru: XXXX-XXXX-XXXX vč. názvu stanice nebo instalace pro její snazší rozpoznání v seznamu registrovaných zařízení, je-li jich více v účtu uživatele.

- Přidání stanice, resp. nového místa instalace proveďte pomocí tlačítka "+ Add device"
- POZNÁMKA: PŘED REGISTRACÍ MUSÍ BÝT DÁVKOVACÍ STANICE PŘIPOJENA K INTERNETU !!!

| Welcome<br>Admin - Premysl<br>Hosek | Device registration                                   |              |
|-------------------------------------|-------------------------------------------------------|--------------|
| GLOBAL<br>+ Add device              | Device identification Level selection                 |              |
| 📅 Home                              | Warning                                               |              |
| 🕂 Organization 🗸 🗸                  | Check that the device is connected before proceeding. |              |
| • Owner                             | Device serial number                                  |              |
| Customers                           | Device serial number O1220000928                      |              |
| • Details                           | Device serial number confirmation KOMMSPOT-5F0C74     |              |
| Devices                             | Device serial number                                  |              |
| 🚰 Users                             | System name                                           |              |
| Alarms                              | P                                                     | revious Next |

POZNÁMKA: během registrace stanice do webové služby musí být stanice již <u>připojena k Internetu.</u> Connected (stav oranžový) se po úspěšné registraci změní na Connected (stav zelený).

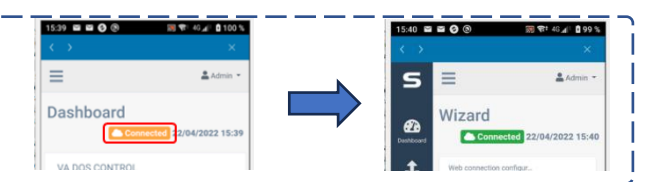

Založení nové instalace: "Organization" – "Owner" – "Installation" – "+ Add" – doplňte požadované informace o instalaci a přiřaďte registrovanou stanici

| Welcome<br>Admin - Premysl  |                            |                 | C Installation<br>Installation |
|-----------------------------|----------------------------|-----------------|--------------------------------|
| GLOBAL                      | Name *                     |                 |                                |
| + Add device                | Installation               |                 |                                |
|                             | Description *              |                 |                                |
| A Home                      | Installation               |                 | ▲                              |
| Grganization                |                            |                 |                                |
| Owner                       |                            |                 |                                |
| Customers                   | Installation site          |                 |                                |
| <ul> <li>Details</li> </ul> | Description *              |                 | Subterra as, pújčovna          |
| Devices                     |                            | Device Serie    | al Number                      |
|                             | Devices summary *          | 0122000005      |                                |
|                             | Device serial number       | + KOMMSPO       | T-5F0C74                       |
| •                           |                            |                 |                                |
|                             | Technician *               |                 | Safin                          |
|                             | VagnerPool (Premysl Hosek) | Aliaxis Česká 😜 | PE C                           |
| °.                          | Address                    |                 |                                |
|                             |                            | •               |                                |

Přehled registrovaných zařízení: po úspěšné registraci je k dispozici náhled (Devices) – přehled všech dávkovacích stanic s možností vzdáleného přístupu:

| 🕲 sekoweb          | =                                                                                                    | Language (English) ~ Owner ID: CZE90920VAGNER | Admin - Premysl Hosek (Administrator) ~ |
|--------------------|----------------------------------------------------------------------------------------------------|-----------------------------------------------|-----------------------------------------|
| Welcome            | Devices                                                                                                    |                                               |                                         |
| GLOBAL             | Devices summary                                                                                                    |                                               |                                         |
| + Add device       | CSV PDF Print                                                                                                    |                                               | Search: va dos                          |
| A Home             | Device ID 14 System name 1 First association 1 Installation site 1 FW Version 1 Version 1                             | Customer Technician Name 11 Online / Offline  | 1 Mark 1 Details 1                      |
| 📥 Organization 🛛 🗸 | 01210000056A_DEVICE VA DOS CONTROL 01/07/2021 11:21:58 UTC 1.00                                                       | •                                             | WORKING                                 |
| Devices            | 012100000F12_DEVICE VA DOS CONTROL 21/04/2022 10:12:21 UTC VDE-45A80099B 1.10<br>Nad Safinou II, 252 42 Vestec, Česko | VagnerPool Premysl Hosek                      | WORKING                                 |
| 😤 Users            | Showing 1 to 2 of 2 entries (filtered from MAX total entries)                                                         |                                               | Previous 1 Next                         |

**Detail stanice:** zobrazení měřených hodnot s možností změny parametrů, nastavením alarmů, zobrazením grafů, atd. Je-li zobrazen status **"Pump in Standby Mode"** na webové službě, znamená to, že jednotka není v režimu měření (dávkování je pozastaveno), resp. je aktivováno menu jednotky = někdo provádí změny a nastavení lokálně přímo na stanici.

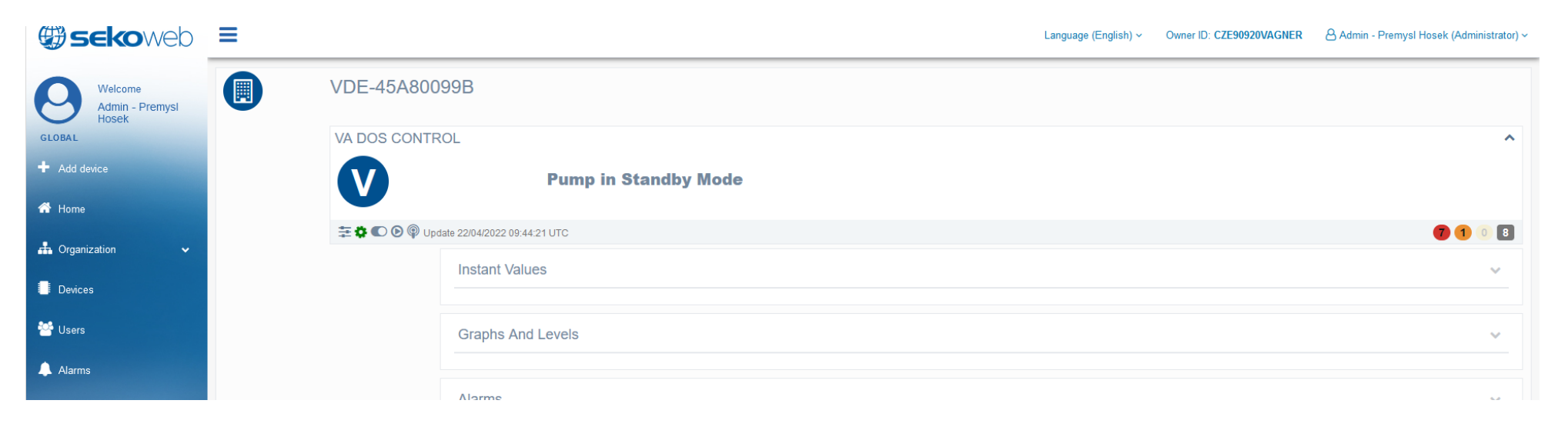

Pro jednu instalaci je možné obdobným způsobem přidat více zařízení. Rovněž je možné založit další přihlašovací účty, a to jak k jedné stanici (např. uživatelský účet) nebo více stanic (bazénářský účet). K jednotlivým uživatelům je také možné přiřadit různá přístupová práva, a to jak s ohledem na možné změny nastavení, tak jen s možností náhled, resp. bez možnosti provádět změny parametrů.

| Aumin - Fremysi      | Users                                                                |                                                                                                    |                   |          |      |            |                                                                                                    |                                                                                                    |
|----------------------|----------------------------------------------------------------------|----------------------------------------------------------------------------------------------------|-------------------|----------|------|------------|----------------------------------------------------------------------------------------------------|----------------------------------------------------------------------------------------------------|
| Hosek                | Users List                                                           |                                                                                                    |                   |          |      |            |                                                                                                    |                                                                                                    |
| evice                | + Invite a new user                                                  |                                                                                                    |                   |          |      |            | Pozat / přiřadit                                                                                                    | nového uživatele k dané instalaci k dané instala                                                                                                    |
|                      | Show 100 v entries                                                   |                                                                                                    |                   |          | Сору | CSV PD     | F Print                                                                                                    |                                                                                                    |
| ation 🗸              | Real name J                                                          | Last login days                                                                                                    | Roles Ut          | Identity | lt i | Level ↓1   | Profiles                                                                                                    |                                                                                                    |
|                      | Adam Ondrus(Bazeni)                                                  | 8                                                                                                    | - info hotelkempa | OWNER    | ١    | VP Support | ADMINISTRATOR                                                                                                    |                                                                                                    |
|                      | Admin                                                                | 7                                                                                                    | - Global          | OWNER    | N    | VagnerPool | ADMINISTRATOR                                                                                                    |                                                                                                    |
|                      | Admin Dramval Hasak                                                  | 0                                                                                                    | Clobal            | OWNER    | 1    | /accorDeal |                                                                                                    |                                                                                                    |
| - Premysl<br>User re | $jistration \ \mbox{Fill the data below to register a user}$         |                                                                                                    |                   |          |      |            | Name: Jméno uživ                                                                                                    |                                                                                                    |
|                      | Real nam                                                             | ne -                                                                                                    |                   |          |      |            |                                                                                                    |                                                                                                    |
|                      | Real nan<br>Identi                                                   | ity * Select an identity                                                                                                    |                   |          |      |            | · Idontitu: Božim už                                                                                                    | ivotolo (Moiitol / Zókozník)                                                                                                    |
| v                    | Real nar.<br>Identi<br>Custon                                        | ity * Select an identity ner Select a customer                                                                                                    |                   |          |      |            | · Identity: Režim už                                                                                                    | ivatele (Majitel / Zákazník)                                                                                                    |
| •                    | Real nar<br>Ident<br>Custon<br>Lev                                   | ity * Select an identity  select a customer  ref * Select a level                                                                                                    |                   |          |      |            | Identity: Režim už<br>Zákazník:                                                                                                    | ivatele (Majitel / Zákazník)                                                                                                    |
| v                    | Real nar<br>Ident<br>Custor<br>Lev<br>Profile                        | ty * Select an identity Select a customer  rel * Select a level Select the profiles                                                                                                    |                   |          |      |            | <ul> <li>Identity: Režim už</li> <li>Zákazník:</li> <li>Level: Volba ve str</li> </ul>                                                                                       | ivatele (Majitel / Zákazník)<br>ruktuře instalací bazénáře (více bazénů / instal                                                                                                    |
| ~                    | Real nar<br>Ident<br>Custon<br>Lev<br>Profile<br>Role                | ty Select a customer Select a customer set Select a level set Select the profiles Select the roles                                                                                                    |                   |          |      |            | <ul> <li>Identity: Režim už</li> <li>Zákazník:</li> <li>Level: Volba ve str</li> <li>Profiles: Práva uží</li> </ul>                                                          | ivatele (Majitel / Zákazník)<br>ruktuře instalací bazénáře (více bazénů / instal<br>vatele (Administrátor / Operátor / Viwer)                                                                                            |
| ~                    | Real nar<br>Ident<br>Custor<br>Lev<br>Profile<br>Role                | ive set of the set of the set of |                   |          |      |            | <ul> <li>Identity: Režim už</li> <li>Zákazník:</li> <li>Level: Volba ve str</li> <li>Profiles: Práva uží</li> <li>Roles: Přiřazení in</li> </ul>                             | ivatele (Majitel / Zákazník)<br>ruktuře instalací bazénáře (více bazénů / instal<br>vatele (Administrátor / Operátor / Viwer)<br>stalace (dávkovací jednotky) danému uživateli                                           |
| ~                    | Real nar<br>Ident<br>Custor<br>Lev<br>Profik<br>Role<br>E-m<br>Count | tity * Select an identity Select a customer Select a level Select a level Select the profiles Select the profiles set * Select the roles set * Select the roles                                                                                                    |                   |          |      |            | <ul> <li>Identity: Režim už</li> <li>Zákazník:</li> <li>Level: Volba ve str</li> <li>Profiles: Práva uži</li> <li>Roles: Přiřazení in</li> <li>Email: Uživatelský</li> </ul> | ivatele (Majitel / Zákazník)<br>ruktuře instalací bazénáře (více bazénů / instal<br>vatele (Administrátor / Operátor / Viwer)<br>stalace (dávkovací jednotky) danému uživateli<br>email. kterým se bude dále přiblašovat |